## วิธี Share โฟล์เดอร์โปรแกรม--ที่เครื่องแม่

สำหรับระบบ LAN ให้ทำการ Share โฟล์เคอร์ โปรแกรม--ที่เครื่องแม่ (เพื่อเครื่องลูกจะได้เชื่อมโยงข้อมูลไปใช้งานได้) โดยเข้าไปที่ <u>ไดร์ฟที่ติดตั้งโปรแกรมไว้</u> เช่น โปรแกรมติดตั้งไว้ที่ <u>ไดร์ฟ D</u> --> ให้เข้าไปที่ <u>ไดร์ฟ D</u> จะเจอ <u>ACC-GL</u>

1) คลิกที่ <u>ACC-GL</u> แล้วคลิก <u>ปุ่มขวาของเมาส์</u> > 2) คลิก <u>Share with</u> > 3) คลิก <u>Specific people</u>

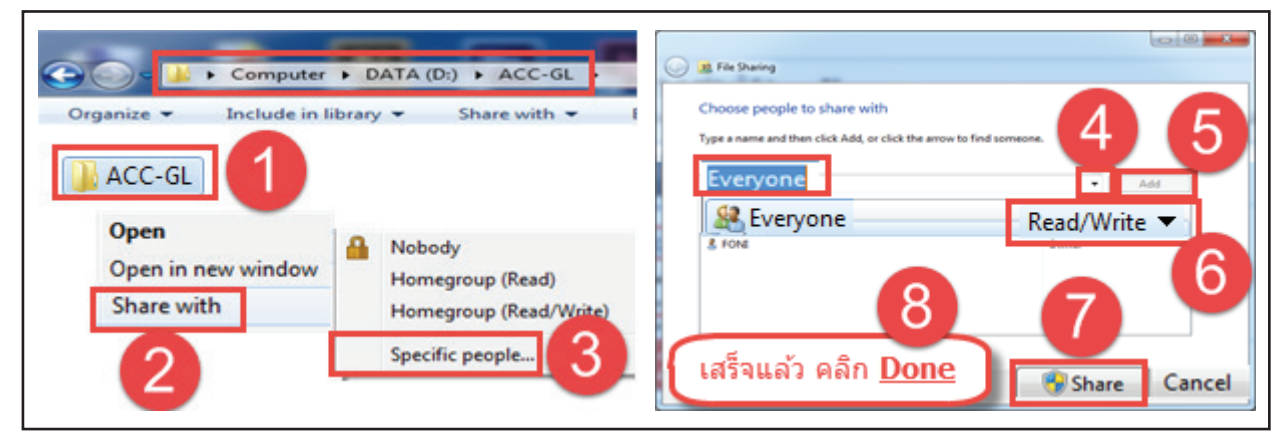

สอก <u>Everyone</u> > 5) คลิกปุ่ม <u>Add</u> > 6) เลือกเป็น <u>Read/Write</u> > 7) คลิกปุ่ม <u>Share</u> > 8) รอสักครู่...คลิกปุ่ม <u>Done</u>

## <u>กรณีไม่มี Share with</u>

1) คลิกที่ <u>ACC-GL</u> แล้วคลิก <u>ปุ่มขวาของเมาส์</u> > 2) คลิก <u>Properties</u> > 3) คลิก <u>Sharing</u> > 4) คลิกปุ่ม <u>Share</u>

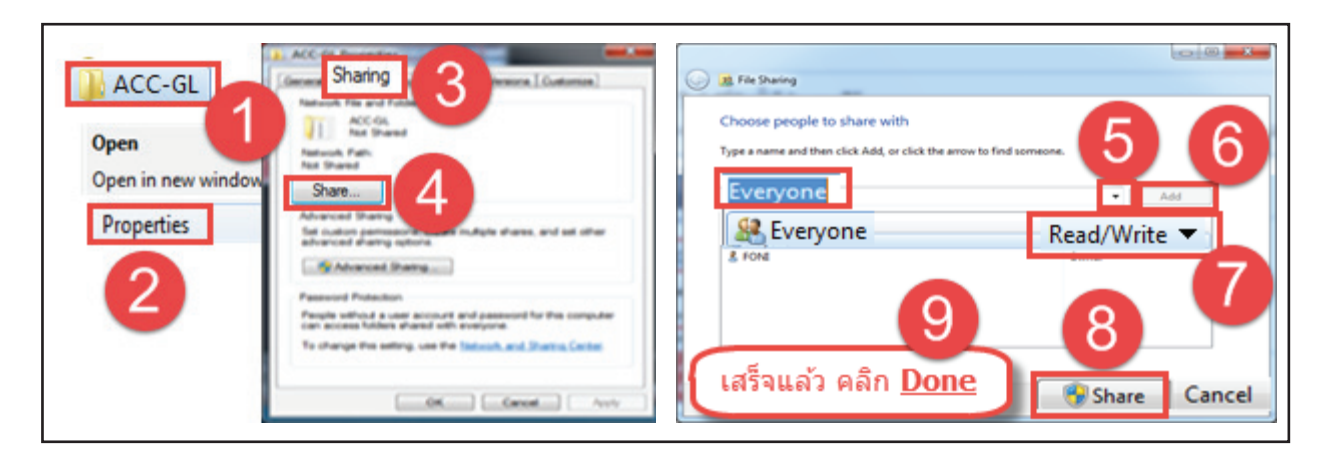

5) เลือก <u>Everyone</u> > 6) คลิกปุ่ม <u>Add</u> > 7) เลือกเป็น <u>Read/Write</u> > 8) คลิกปุ่ม <u>Share</u> > 9) รอสักครู่...คลิกปุ่ม <u>Done</u>